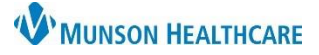

## Home Sleep Testing Workflow for Providers

## Cerner PowerChart Ambulatory EDUCATION

| Home                                                                                    | Home Sleep Testing Workflow                                                   |                                                                                                    |  |  |  |  |  |  |  |  |  |
|-----------------------------------------------------------------------------------------|-------------------------------------------------------------------------------|----------------------------------------------------------------------------------------------------|--|--|--|--|--|--|--|--|--|
| Providers will first need to order the Home Sleep Apnea Test. Within a patient's chart: |                                                                               |                                                                                                    |  |  |  |  |  |  |  |  |  |
| 1.                                                                                      | 1. Navigate to the AMB QOC - Sleep Disorder MPage. AMB QOC - Sleep Disorder X |                                                                                                    |  |  |  |  |  |  |  |  |  |
| 2.                                                                                      | Select the appropriate order.                                                 | In Office Procedures =                                                                                                    |  |  |  |  |  |  |  |  |  |
| 3.                                                                                      | Click Orders for Signature.                                                   | CPAP – Bilevels S 94660<br>CPAP – Bilevels ST 94660<br>SLEEP STUDY, UNATTENDED Home Sleep Apnea<br>95806                                                                                                    |  |  |  |  |  |  |  |  |  |
| 4.                                                                                      | Associate the relevant diagnosis to the order.                                | Orders for Signature       List View     Association View       * Required This Visit problem association     Click a cell to associate a This Visit problem with an order     ✓ Always default association |  |  |  |  |  |  |  |  |  |
| 5.                                                                                      | Select Modify Details to add or modify<br>Order Details, as needed.           | Sleep apnea<br>(647.30)<br>Clear column                                                                                                    |  |  |  |  |  |  |  |  |  |
| 6.                                                                                      | Click Sign.                                                                   | ✓ Procedures (1)                                                                                                    |  |  |  |  |  |  |  |  |  |
|                                                                                         | -                                                                             | & * SLEEP STUDY, UNATTENDED Ho Remove<br>9/5/2023, Future Order Clear row                                                                                                    |  |  |  |  |  |  |  |  |  |
|                                                                                         |                                                                               | Sign Save Modify Details 5                                                                                                    |  |  |  |  |  |  |  |  |  |

## Once the Home Sleep Apnea Test is completed, the provider will then read and document the completed test.

- 1. Review the Sleep Disorder Diagnostic Study in the Message Center Inbox.
- 2. Sign the result by choosing OK & Close or OK & Next.
- 3. Select the Sleep Disorder Diagnostic Report Note at the bottom of the AMB Sleep Disorder Workflow.
- 4. Document the Study details.
- 5. Click Sign/Submit.
- 6. Select the ordering provider as a recipient to receive the note and click Sign.

| < > 🔹 🏫 Documentation                                        | 🔀 Full screen 🛛 📄 Print 🏼 🗲 0 mi       | nutes ag                                                                                                    |                               |                     |                   |           |
|--------------------------------------------------------------|----------------------------------------|----------------------------------------------------------------------------------------------------|-------------------------------|---------------------|-------------------|-----------|
| 🕂 Add 🗐 🔒 📝                                                  |                                        |                                                                                                    |                               |                     |                   |           |
| Sleep Disorder Diagnostic R × List                           |                                        | 4                                                                                                    |                               |                     |                   |           |
| MHC Sleep Disorders Clinic<br>550 Munson Ave Suite 201       | _                                      | A Note Type List Filter:<br>agnostic Report Position A Date:<br>Search or Select Relationships to Disorder Diagnostic Report 9/5/2023 I 1212 EDT |                               |                     |                   |           |
| Phone: (231) 935-9307                                        | P Sign/Submit Note                     |                                                                                                    |                               |                     | —                 |           |
|                                                              | *Type:                                 |                                                                                                    | Note Type List Filter:        |                     |                   |           |
| REASON FOR EXAM:                                             | Sleep Disorder Diagnostic Report       | ~                                                                                                    | Position                      | ~                   |                   |           |
| STUDY:                                                       | Eduphys, 30                            | Search or Select                                                                                                    | p Disorder Diagnostic Re      | port                | 9/5/2023 1212 EDT |           |
| INTERPRETATION:                                              | ➢ Forward Options □ Create             | Relationships to                                                                                                    |                               |                     |                   |           |
| RECOMMENDATION:                                              | Favorites Recent Rela                  | tionships Q Provid                                                                                                    | ships Q Provider Name         |                     |                   |           |
| Note Details: Sleep Disorder Diagnostic Report 5 Sign/Submit | Contacts                               |                                                                                                    | Recipients                    |                     |                   |           |
|                                                              | 🔶 Default Name                         |                                                                                                    | 🔶 Default Name                | Comme               | nt Sign           | Review/CC |
|                                                              | This Visit AmbrnIpn, 2 Ambrulatons N   | lurro - Nurro -                                                                                                    | rest MD, Ph<br>Referring Ph   | ysician - Physician | 0                 | ۲         |
|                                                              | Test MD, Phys<br>Referring Phys        | sician<br>sician - Physicia                                                                                                    |                               |                     |                   |           |
|                                                              | Lifetime Clark MD, Kell Primary Care I | <b>ly J</b><br>Physician (Lifeti                                                                                                    | Click to add to<br>Recipients |                     | 6                 |           |
|                                                              |                                        |                                                                                                    |                               |                     | Sign              | Cancel    |

| Action Pane                |                    |                      |                                     |  |  |  |
|----------------------------|--------------------|----------------------|-------------------------------------|--|--|--|
| Sign                       | O Refuse Re        | ason:                | $\sim$                              |  |  |  |
| Additional<br>Forward Acti | on: To*: (Limit 5) | To*:                 |                                     |  |  |  |
| Comments:<br>(Limit 212)   | Comments:          |                      |                                     |  |  |  |
|                            | Next               | OK & Close           | OK & Next                           |  |  |  |
|                            |                    | Create Note          |                                     |  |  |  |
| and alial Ci               |                    | Sleep Disc<br>Report | Sleep Disorder Diagnostic<br>Report |  |  |  |